## 1. Go to https://gccportal.imiscloud.com/

|                         | 5        | gn In 🛒 |
|-------------------------|----------|---------|
| General<br>Chiropractic |          |         |
| Council                 |          |         |
| Sign In                 |          |         |
| Signin                  | Hermone  |         |
|                         | usemane  |         |
|                         | Password |         |
|                         |          |         |
|                         | Sign In  |         |
|                         |          |         |

| Copyright © 2019 General Chiropractic Council |
|-----------------------------------------------|
|                                               |

2. When you first visit this page click on 'Forgot password'.

We know that you have not forgotten your password but this is how you create your password to be able to log in to the system for the first time.

|                                   |                                                                                                    | Sign In 🛒                          |
|-----------------------------------|----------------------------------------------------------------------------------------------------|------------------------------------|
| Genera<br>Chiropp<br>Council      | l<br>actic                                                                                                    |                                    |
| Sign In                           | Forgot Password                                                                                                   | 0 = ×                              |
|                                   | Password request<br>Enter the Username for your user account, then click Submit. W<br>• Username<br>Submit Cancel | de will email you a link to a page |
| Copyright © 2019 General Chiropra | retic Council                                                                                                    |                                    |

3. On the 'Forgot Password' screen put **your email address** into the Username box. **This is the email address that you use for GCC correspondence.** 

|                                    |                                                                                                    | Sign In 🛒 |
|------------------------------------|----------------------------------------------------------------------------------------------------|-----------|
| General<br>Chiropra<br>Council     | ctic                                                                                                    |           |
| Sign In                            | Forgot Password O 🗆 🗙                                                                                                    |           |
|                                    | Thank you. If the username entered is associated with a valid email address, you will receive an email from us with instructions for resetting your password. If you do not receive this email, please check your junk mail folder or contact us for further assistance. |           |
| Copyright © 2019 General Chiroprac | ic Council                                                                                                    | _         |

- 4. You will receive an email from us with instructions for creating your password. If you do not receive this email, please check your junk mail folder or contact us for further assistance.
- 5. Click on the link in the email.
- 6. Create a password

ght © 2019 General Chiropractic Council

| General<br>Chiropractic<br>Council                                                           |  |
|----------------------------------------------------------------------------------------------|--|
| Sign In                                                                                      |  |
| 0.8.1.1.                                                                                     |  |
| Please create a new password and click submit. You can then sign in using your new password. |  |
| New password                                                                                 |  |
| Confirm new password                                                                         |  |
| The password must be at least 7 characters long and contain both letters and numbers.        |  |
| Submit Cancel                                                                                |  |

7. Once done, you will be taken back to the Sign in page. Use your username (your email) and your newly created password to login.

|                                    |                                     | Sign In 🛒 |
|------------------------------------|-------------------------------------|-----------|
| General<br>Chiropractic<br>Council |                                     |           |
| Sign In                            |                                     |           |
|                                    | Username                            |           |
|                                    | youremail@address.com               |           |
|                                    | Password                            |           |
|                                    | •••••                               |           |
|                                    | Sign In                             |           |
|                                    | Forgot username?   Forgot password? |           |

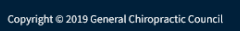

8. You should now be logged in!